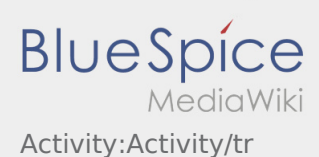

# Transportdurchführung

Nachfolgend erhalten Sie wichtige Informationen zur Transportdurchführung.

Bedienen Sie die App nicht während der Fahrt und lassen Sie sich dadurch nicht vom Straßenverkehr ablenken.

## Start

- Drücken Sie , unmittelbar bevor Sie zur Ladestelle losfahren.
- **inTime**geht von einer störungsfreien Anfahrt und pünktlichen Ankunft aus.

### Start

- Drücken Sie , unmittelbar bevor Sie zur Ladestelle losfahren.
- **inTime**geht von einer störungsfreien Anfahrt und pünktlichen Ankunft aus.

### [...]

### Ankunft an der Beladestelle

- Drücken Sie bei Erreichen des Beladeorts.
- Melden Sie sich beim Absender im Namen und Auftrag von **inTime** an.
- **<u>Tipp:</u>** Verwenden Sie die mehrsprachig zur Verfügung stehenden Auftragsdaten zur Anmeldung.
- Den Regelungen / Anweisungen vor Ort ist unbedingt Folge zu leisten.

## Ankunft an der Beladestelle

- Drücken Sie bei Erreichen des Beladeorts.
- Melden Sie sich beim Absender im Namen und Auftrag von **inTime** an.
- **<u>Tipp:</u>** Verwenden Sie die mehrsprachig zur Verfügung stehenden Auftragsdaten zur Anmeldung.
- Den Regelungen / Anweisungen vor Ort ist unbedingt Folge zu leisten.

#### [...]

### Durchführung der Beladung

- <u>Fahren Sie zum abgesprochenen Ort de</u>r Beladung.
- **W** Bir uygulama sorununu bildirin vor und unterstützen den Vorgang, sofern notwendig.

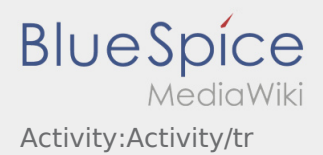

- Die Beladung wird grundsätzlich durch den Verlader durchgeführt. Unterstützen Sie den Beladevorgang nur nach Aufforderung.
- Wichtig: Pr

  üfen Sie die 

  Übereinstimmung der geladenen Sendung mit Ihrer Beauftragung.
- Drücken Sie , nach Übernahme der Sendung und durchgeführter Ladungssicherung.

# Durchführung der Beladung

- Fahren Sie zum abgesprochenen Ort der Beladung.
- Bereiten Sie das Fahrzeug zur Beladung vor und unterstützen den Vorgang, sofern notwendig.
- Die Beladung wird grundsätzlich durch den Verlader durchgeführt. Unterstützen Sie den Beladevorgang nur nach Aufforderung.
- Wichtig: Pr
  üfen Sie die Übereinstimmung der geladenen Sendung mit Ihrer Beauftragung.
- Drücken Sie , nach Übernahme der Sendung und durchgeführter Ladungssicherung.

### [...]

## Während des Transportes

- Starten Sie Ihre Fahrt gemäß Beauftragung.
- inTime geht von einer störungsfreien Anfahrt und pünktlichen Ankunft aus.

# Während des Transportes

- Starten Sie Ihre Fahrt gemäß Beauftragung.
- inTime geht von einer störungsfreien Anfahrt und pünktlichen Ankunft aus.

### [...]

## Ankunft bei der Entladestelle

- Drücken Sie
- bei Erreichen des Entladeorts. Melden Sie sich beim Empfänger im Namen und Auftrag von inTime an. Verwenden Sie unterstützend
- die Ihnen übermittelten Auftragsdaten zur Anmeldung.
- Den Regelungen / Anweisungen vor Ort ist unbedingt Folge zu leisten.

# Ankunft bei der Entladestelle

- Drücken Sie
- bei Erreichen des Entladeorts.
- Melden Sie sich beim Empfänger im Namen und Auftrag von inTime an. Verwenden Sie unterstützend ur Anmeldung.
- 🕷 Bir uygulama sorununu bildirin st unbedingt Folge zu leisten.

## [...]

# Durchführung der Entladung

- Fahren Sie zum abgesprochenen Ort der Entladung.
- Die Entladung wird grundsätzlich durch den Entlader durchgeführt. Unterstützen Sie den Entladevorgang nur nach Aufforderung.
- Drücken Sie nach Übergabe der Sendung sowie Quittierung des Abliefernachweises durch den Empfänger.

# Durchführung der Entladung

- Fahren Sie zum abgesprochenen Ort der Entladung.
- Die Entladung wird grundsätzlich durch den Entlader durchgeführt. Unterstützen Sie den Entladevorgang nur nach Aufforderung.
- Drücken Sie nach Übergabe der Sendung sowie Quittierung des Abliefernachweises durch den Empfänger.

## [...]

# Lenkzeitpause

- Suchen Sie sich einen geeigneten Platz für Ihre Pause. Drücken Sie
- Bitte nutzen Sie die Lenkzeitpause um zu Ruhen.
- Drücken Sie , sobald Sie die Weiterfahrt antreten.

### Lenkzeitpause

- Suchen Sie sich einen geeigneten Platz für Ihre Pause. Drücken Sie
- Bitte nutzen Sie die Lenkzeitpause um zu Ruhen.
- Drücken Sie , sobald Sie die Weiterfahrt antreten.

#### [...]

### Warten

Drücken Sie

bei Erreichen des Warteorts.

🕷 Bir uygulama sorununu bildirin

, in der DriverApp.

, in der DriverApp.

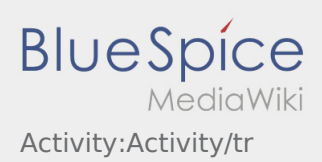

## Warten

• Drücken Sie

bei Erreichen des Warteorts.

## [...]

# Geplante Rückfahrt

- Drücken Sie bei Erreichen des Zielortes.
- Bitte beachten Sie, dass Sie erst den können, wenn Sie in der Nähe des Zielortes sind.

# Geplante Rückfahrt

- Drücken Sie bei Erreichen des Zielortes.
- Bitte beachten Sie, dass Sie erst den können, wenn Sie in der Nähe des Zielortes sind.

### [...]

## Zoll

- Bei dem Transport von Zollgut ist zwingend auf die erhörten Anforderungen zu achten.
- Bei Abweichungen oder Rückfragen ist zwingend **inTime** zu kontaktieren.

# Zoll

- Bei dem Transport von Zollgut ist zwingend auf die erhörten Anforderungen zu achten.
- Bei Abweichungen oder Rückfragen ist zwingend **inTime** zu kontaktieren.

## [...]

🕷 Bir uygulama sorununu bildirin